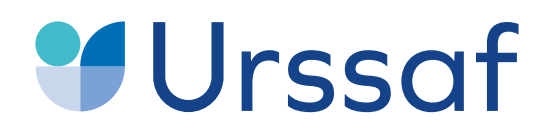

Au service de notre protection sociale

# Guide pas-à-pas Demander un délai de paiement

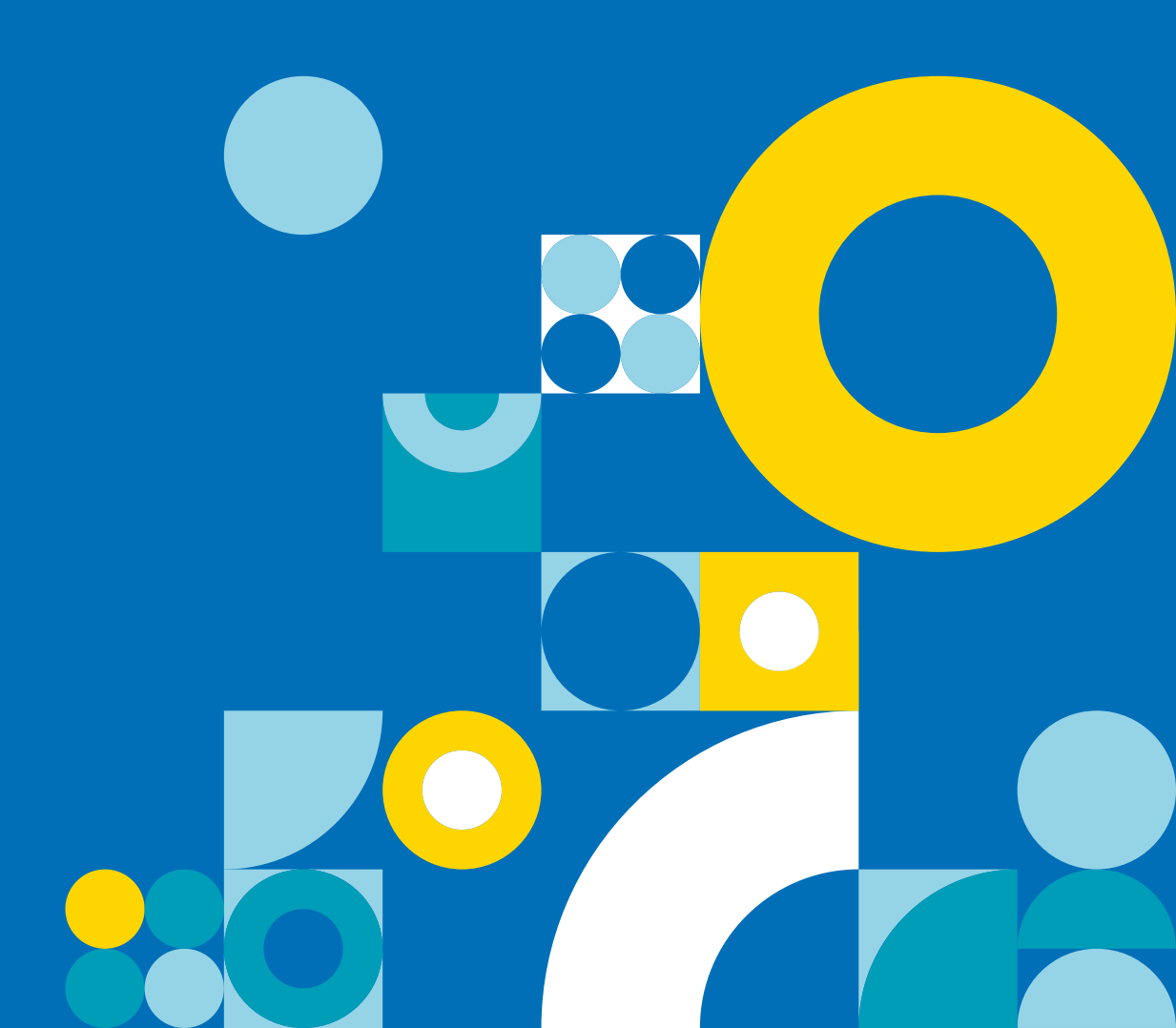

### Vous avez reçu une relance ou une mise en demeure de l'Urssaf

# Pourquoi avez-vous reçu une relance?

Vous venez de recevoir un avis amiable, une mise en demeure ou un courriel vous invitant à régulariser votre situation. Cela signifie qu'un de vos paiements ne nous est pas parvenu à temps.

De nombreuses entreprises rencontrent comme vous des difficultés de trésorerie. C'est pourquoi, l'Urssaf est là pour vous accompagner. Après étude de votre dossier, elle peut vous accorder :

- la remise des majorations de retard,
- un délai de paiement si vous n'êtes pas en mesure de régulariser votre créance.

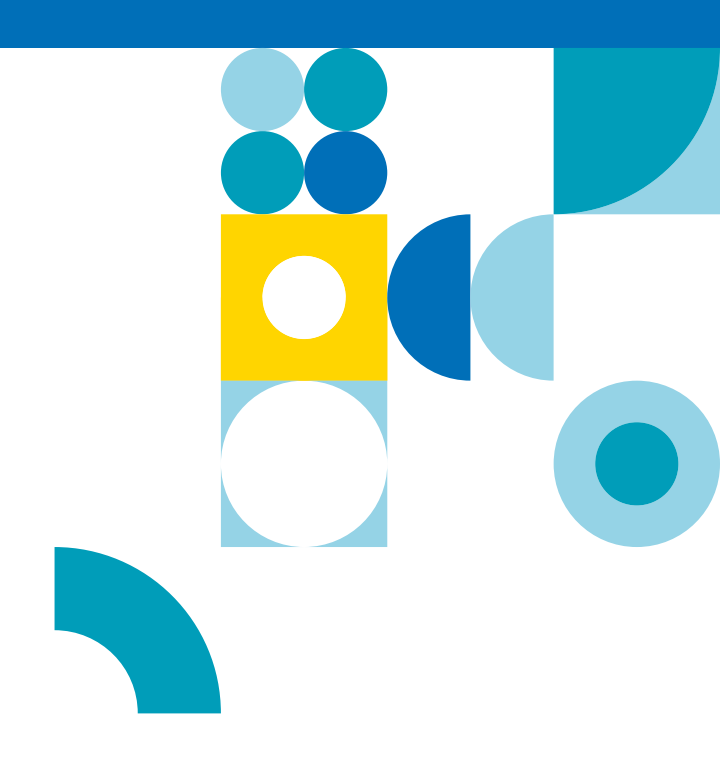

#### Avis amiable

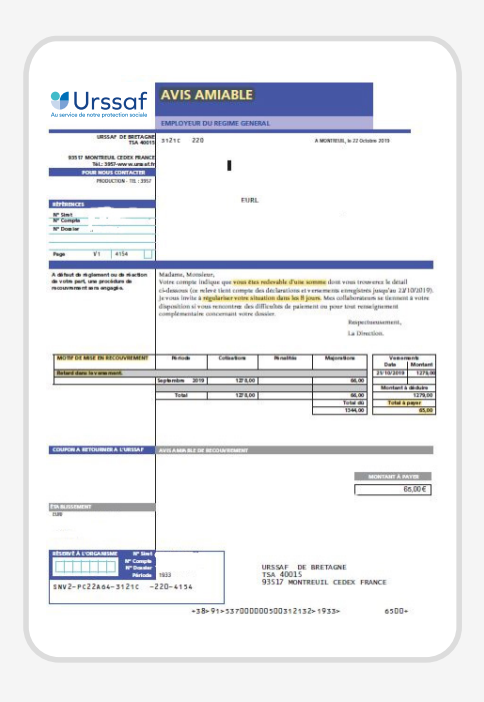

#### Relance Avis amiable

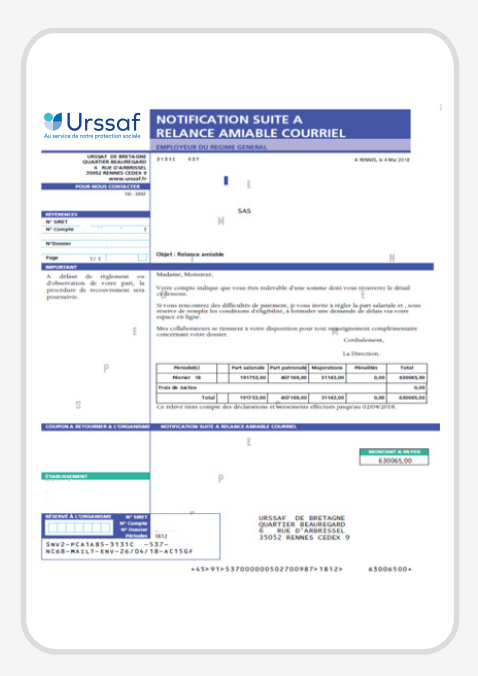

#### Mise en demeure

| AF DE BRETAG                                                                                                    | NE                                                                                                    |                                                                                                    |                                                                                                    | COTISANT:                                                                                                    |                                                                                                    |                                                                                                    |
|----------------------------------------------------------------------------------------------------|----------------------------------------------------------------------------------------------------|----------------------------------------------------------------------------------------------------|----------------------------------------------------------------------------------------------------|----------------------------------------------------------------------------------------------------|----------------------------------------------------------------------------------------------------|----------------------------------------------------------------------------------------------------|
| MONTREUIL                                                                                                    | CEDEX FR                                                                                                    | ANCE                                                                                                    |                                                                                                    |                                                                                                    |                                                                                                    |                                                                                                    |
|                                                                                                    |                                                                                                    |                                                                                                    |                                                                                                    |                                                                                                    |                                                                                                    |                                                                                                    |
|                                                                                                    |                                                                                                    |                                                                                                    |                                                                                                    |                                                                                                    |                                                                                                    |                                                                                                    |
|                                                                                                    |                                                                                                    |                                                                                                    |                                                                                                    | IN 1A PERSON                                                                                                    |                                                                                                    |                                                                                                    |
|                                                                                                    |                                                                                                    |                                                                                                    |                                                                                                    | REPRESENTANT                                                                                                    | LEGAL                                                                                                    |                                                                                                    |
|                                                                                                    |                                                                                                    |                                                                                                    |                                                                                                    |                                                                                                    |                                                                                                    |                                                                                                    |
|                                                                                                    |                                                                                                    |                                                                                                    |                                                                                                    |                                                                                                    |                                                                                                    |                                                                                                    |
|                                                                                                    |                                                                                                    |                                                                                                    |                                                                                                    |                                                                                                    |                                                                                                    |                                                                                                    |
| REFERENCE & JOS                                                                                                    | MERE & VO                                                                                                    | TRE RECLINENT                                                                                                    | UNION DE RECO                                                                                                    | WRANENT DES COT                                                                                                    | ISATIONS DE                                                                                                    | SECURITE SOCIA                                                                                                    |
| DOSSIER:                                                                                                    |                                                                                                    |                                                                                                    | THE INTERNAL                                                                                                    | D'ALLOCATIO                                                                                                    | ACTURE OF C                                                                                                    | ES<br>TETR Spondands/ Paller                                                                                                    |
| CONTANT: 3                                                                                                    | 165,00 ET                                                                                                    | 1911                                                                                                    | GUNITINE REALINED<br>6 REE D'ARRENDE<br>INDEZ REPORT CERES                                                                                                    | EL<br>EL<br>C 9 PERMITE                                                                                                    | VIA COULS                                                                                                    | BUL CRIME                                                                                                    |
| MIEL                                                                                                    | AL DEM                                                                                                    | FURE                                                                                                    | ine, Maleite                                                                                                    | 525 2000 532                                                                                                    |                                                                                                    |                                                                                                    |
|                                                                                                    |                                                                                                    |                                                                                                    |                                                                                                    |                                                                                                    |                                                                                                    |                                                                                                    |
| du                                                                                                    | 24 10 1                                                                                                    | 9 1.00                                                                                                    | men de voles compte fait es                                                                                                    | sairir or the reason when                                                                                                    | die dass waare de                                                                                                    | LE DIRECTER                                                                                                    |
| du                                                                                                    | 24 10 1                                                                                                    | 9 1                                                                                                    | men de votre compte fait re<br>trouver le détait e desse<br>mente constitue la mise en<br>de la tecarité tomale.                                                                                                    | nairte que tractenta calen<br>ni.<br>Interne illigation es cata                                                                                                    | de Tartale 12+4.2.d                                                                                                    | (ou son dèlèga                                                                                                    |
| du<br>du<br>Cette mise en d                                                                                                    | 24 10 1                                                                                                    | 9 tan                                                                                                    | mon de votes compte fait es<br>teorieres le detait o chane<br>mette constitue la mise en<br>de la teorierte teoride<br>last de règlement des sonne<br>marcel arts et dans les cond                                                                                                    | nicieto que Casternia, endera<br>la<br>forme da constructor en verta<br>en dans, recurs necesar fondas a<br>lateras tralagates as versa.                                                                                                    | de Parada (200 2 d<br>Integrate (200 2 d                                                                                                    | (ou son déléga                                                                                                    |
| Cette mise en d<br>compte tanu de<br>versements em                                                                                                    | 24 10 1<br>TENTIO<br>Ismouro a do<br>s déclaration<br>ogistrós jusq                                                                                                    | 9 Line<br>N<br>6 dtablio<br>s et<br>u/bu 22 10 19                                                                                                    | men de votes compte fait e<br>trouteres le détait a desire<br>mente constitue la ménere<br>de la trouter faceale,<br>int de réglement des sonne<br>movel avait et dans be cond<br>les ageter l'es pession de s                                                                                                    | ministro que Constantino colori<br>na,<br>destavare chilippitates en venta<br>les dues, constances familes a<br>fitante indiqueste au terres<br>et en consideration distingués                                                                                                    | die Pare anno de<br>de Parole 1244-23<br>I signige des process                                                                                                    | LE DIRECTEI<br>(ou son dèlèga                                                                                                    |
| Cotto mise en de<br>compte tanu de<br>versements em<br>vorrez correzs                                                                                                    | 24 10 1<br>TTENTIO<br>Internation<br>ogistrilis jung                                                                                                    | 9 Line<br>N Line<br>6 dtablio<br>s et<br>utau 22 10 19<br>Val<br>200CTICN - TEL : 28er                                                                                                    | men de votre compte fait es<br>tenares la ditad or denne<br>mette constitue la votre en<br>de la tenarette tenade.<br>Inse de oglessent des unes<br>mercel actes et dens les const<br>les agettes l'es pessann de n                                                                                                    | naueto que Vina realan colleti<br>na<br>destanza e deligateira en Verta<br>na dura, margante secon funda a<br>facem indepartem a verem<br>et en consultantem distingués                                                                                                    | dile duce some di<br>de l'actale (244-23)<br>E migage des journe                                                                                                    | LE DIRECTEI<br>(ou son dàlàga                                                                                                    |
| Cotto miso en di<br>Cotto miso en di<br>compte tonu de<br>versements en<br>Votra: corra:s<br>Motif de n<br>Recouvres                                                                                                    | 24 10 1<br>TENTIO<br>Internation a dis<br>a diclaration<br>ogistrils jusq<br>CONDANT PRE<br>bise on<br>ment                                                                                                    | 9 International States                                                                                                    | men de votre compte fait o<br>trout eve le ditaid o chann<br>mente vonstite le ditaid o<br>de la trout de la mise en<br>de la trout de conde<br>ne agreter bei possini de so<br>agreter bei possini de so<br>EDESEMENT                                                                                                    | naueto que Vina redim redim<br>na<br>destanzo obligation en tenta<br>in hang more constituinte<br>litera tedapates a tenta<br>des constituites dategan                                                                                                    | die Ause wonne de<br>de Twisle (2002)<br>i mysge die Journe                                                                                                    | LE DIRECTEI<br>(ou son d\$¥6ga                                                                                                    |
| Cotta mise and<br>compte tanu de<br>versements em<br>vortre corress<br>Motif de m<br>Recouvrest<br>Matus cas con                                                                                                    | 24 10 1<br>TENTIO<br>Innuuro a do<br>a diclaration<br>ogistrila jung<br>PONDANT PRE<br>bise on<br>mont<br>skritovs                                                                                                    | 9 Image Part of the second second sec                                                                                                    | men de voter compte fait or<br>troutere le détail or denn<br>troutere constitue de meis en<br>de la fournet troutde,<br>tarde de agrecer de meise<br>mente avra et dans be meis<br>neuer a avra d'ans be meis<br>le agrecer begienemen de n<br>EESEMENT                                                                                                    | naarte que l'ana redie collen<br>est<br>anne de la collegation est verta<br>est dans, trans terrato facilita a<br>l'anna traductor de la collegation<br>de consolitation de la collegation<br>MAMERO COTT                                                                                                    | die Pare annue d<br>de Partale 1244 2 d<br>i mgage des journs                                                                                                    | LE DIRECTEI<br>(ou son dèlèga                                                                                                    |
| Cata mise no du<br>Cata mise no do<br>compte tanu de<br>versements em<br>Votre corress<br>Motif de n<br>Recouvres<br>Mate cata<br>Recourse<br>Recourse<br>Recourse<br>Recourse                                                                                                    | 24 10 1<br>TENTIO<br>Internation<br>ogistels jung<br>CONANT PRE-<br>mont<br>SATONS<br>ERAL                                                                                                    | 9 Line<br>N La La La La La La La La La La La La La                                                                                                    | men de voter compte fait er<br>troatwer le dittal er delan<br>troatwer bildtal er delan<br>de la troater er<br>de la troater er<br>de la troater er<br>troater er<br>troater er de de la troater<br>troater er de de la troater<br>troater er de la troater<br>troater er de la troater er de la troater<br>troater er de la troater er de la troater<br>troater er d                                                                                                | niarte que l'ancereira colora<br>de la colorare delgatore en treta<br>ar dese reset secont finalese :<br>des constituents des resets<br>des constituents des resets<br>des constituents des resets<br>MARGEO COTT<br>NAMERO COTT<br>MARGEO COTT                                                                                                    | alle Pour conne do                                                                                                    | LE DIRECTEI<br>(ou son dàlàga<br>SEEN es M° Sec So                                                                                                    |
| Cette mise en d<br>compte teru de<br>versements en<br>Vortre Corects<br>Motif de n<br>Recouvret<br>Mass de com<br>Plez core                                                                                                    | 24 10 1 ITENTIO International of the second second                                                                                                    | 9 kwa<br>N<br>S datable<br>s d<br>ubu 22 10 19<br>TIATIONS (*)                                                                                                    | men de vater compte fait es<br>treasrene de tatel e change<br>la de angele de la derene<br>de la de angele de la derene<br>de la de angele de la de la derene<br>de la de angele de la de la de la de<br>la agente Tre presente de la<br>EEUSCIMENT                                                                                                    | NUMERO CONTRACTORS                                                                                                    | die Puer unsee in<br>de hande 13en 3 d<br>angege des jouers<br>5907                                                                                                    | ILE DIRECTEI<br>(ou son dàlàca<br>SIGN es M Sec So<br>VERSIONNY Sec So<br>VERSIONNY Sec So                                                                                                    |
| Cette mise en d<br>compte teru de<br>versements en<br>vorme correct<br>Motif de n<br>Recouvrei<br>Mass as con<br>participal de<br>participal<br>carter carter<br>carter<br>carter carter<br>carter carter carter<br>carter carter carter<br>carter carter carter<br>carter carter carter<br>carter carter carter<br>carter carter carter<br>carter carter carter<br>carter carter<br>carter carter carter<br>carter carter carter<br>carter carter carter carter carter<br>carter carter carter carter carter carter carter<br>carter carter carter carter carter<br>carter carter cart                                                                                                    | 24 10 1 TTENTIO irraury a do is doclaritor iso on mont SATDNS EDAL CO 19                                                                                                    | 9 Lean<br>N 100<br>6 double and and and and and and and and and and                                                                                                    | men de voire compte fait se<br>troumen lo de de la fait de la dese<br>de la trouvet lo context<br>and de la trouvet lo context<br>de la trouvet lo context<br>de                                                                                                 | Martin configuration and the second second s                                                                                                    | SANT                                                                                                    | LE DIRECTEI<br>(ou son dalous<br>SISN ns M Six So<br>VERSIDENTS<br>Nontari                                                                                                    |
| Cotto mise en d<br>compa sana de<br>versemente ser<br>Vorte consets<br>Motif de n<br>Recourse<br>Mass de com<br>pactive cass<br>DERICOR<br>DERICOR                                                                                                    | 24 10 1 TTENTIO International discontention TTENTIO International discontention TTENTIO International TTENTION TENTION                                                                                                    | 9 Less<br>N Arrows Constraints of the set<br>where 22 10 19<br>COLCTON-TEL 3007<br>ARRENCE DE V<br>TISATIONS(*)<br>3009,00<br>INUTION D'ASSU                                                                                                    | mend do veri energip fai al<br>mento do veri energip fai al<br>mento energip fai al<br>mento energip fai al<br>mento energip fai al<br>mento energip fai al<br>mento energip fai al<br>mento energip fai al<br>energip fai al<br>persona energip fai al<br>persona energip fai al<br>o,<br>persona energip fai al<br>o,<br>perso                                                                                                    | Anticipation of the second second sec                                                                                                    | SANT                                                                                                    | I LE DIRECTEI<br>(ou son déléas<br>SIEN su M Sir. So<br>SIEN su M Sir. So<br>VEX.SUSSATS<br>Mont avr                                                                                                    |
| Cotto mise en d<br>compa san de<br>versemente an<br>Vorte convest<br>Mostif de n<br>Recourses<br>Mostif de n<br>Recourses<br>Mostif de n<br>Recourses<br>Mostif de n<br>Recourses<br>(*) Incluse                                                                                                    | 24 10 1<br>TTENTIO<br>is déclaration<br>ogistés jacque<br>concernent<br>solution<br>solution<br>solu                                                                                                    | 9 Line<br>8 dtable<br>s dt<br>phu 22 10 19<br>TISATIONS (*)<br>3009,00<br>SUTION D'ASED                                                                                                    | mend do verte receptor fair de la<br>mendio verte la deficiente de<br>martie constitue la mante<br>la de la beneurt faire constitue<br>de la beneurt faire constitue<br>de agente l'arc presente de<br>ERESEMENT                                                                                                    | AMERICO CONTRACTOR AND A CONTRACTOR AND A CONTRACTOR AND                                                                                                    | SART                                                                                                    | ILE DIRECTEI<br>(ou son deléas<br>SISN IN M Sec So<br>SISN IN M Sec So<br>VERSIONARYS<br>Montary                                                                                                    |
| Cutte mise and compte some of the original of the original of the original of the original of the original of the original constant of the original of the original of the ori                                                                                                    | 24 10 1<br>TTENTIO<br>is déclaration<br>ogistés jusq<br>concert pre-<br>tise on<br>ment<br>satons<br>satons<br>s | 9 Line<br>N b dable is de<br>urbu 22 10 19<br>000CTON ILL 300<br>RESERVCE DE V<br>RESERVCE DE V<br>3009, 00<br>100TTON D'ACOU                                                                                                    | men de train compte de la desensemble en la desensemble de la desensemble de la desensemble de la desensemble en la desensemble de la desensemble desensemble desensemble desensembl                                                                                                    | NUMERO OFFICE OFFICE OF                                                                                                    | SWET                                                                                                    | LE DRECTEI<br>(ou son déléae                                                                                                    |
| Cota mise and<br>compaismute<br>venements and<br>venements and<br>Vortra corress<br>Motif de n<br>Recouvers<br>Pacifica<br>SEVTEMBRE<br>(*) TRACLOS                                                                                                    | 24 10 1<br>TENTIO<br>irrenura a do<br>s dóclaration<br>ogistris juno<br>700/ANT 796<br>isso en<br>ment<br>10<br>12<br>25 CON 78:                                                                                                    | Automatic and a second and a second and                                                                                                    | men de train compt de deux<br>mentes de trainée.<br>In terme de la deux<br>mentes constituer de sentes de<br>la deux de la deux de la deux<br>mentes de la deux de la deux<br>mente de la deux de la deux<br>mentes de la deux de la deux<br>mentes de la deux de la deux<br>mentes de la deux de la deux<br>mentes de la deux de la deux<br>mentes de la deux de la deux<br>mentes de la deux de la deux<br>mentes de la deux<br>mentes de la d                     | Insert of the relation of the relation of the                                                                                                    | SWC                                                                                                    | LE DRECTEI<br>(ou son déléae<br>SSEN es M Sec 50<br>VERSENERTS Kontary                                                                                                    |
| Aliac E     dt     dt                                                                                                    | 24 10 1<br>TENTIO<br>irrenura a do<br>s dóclaration<br>ogistris juno<br>70/047 794<br>iso on<br>ment<br>17<br>17<br>17<br>17<br>17<br>17<br>17<br>17<br>17<br>17                                                                                                    | Annual and a second second secon                                                                                                    | men de vere compre la re-<br>man de vere la de la desan<br>tente encatera la delas<br>metro encatera la delas<br>per encatera de la delas<br>per encatera de la delas de la delas<br>names de la delas de la delas de la delas<br>la delas de la delas de la delas de la delas<br>de la delas de la delas de la delas de la<br>delas delas de la delas de la delas de la delas<br>de la delas de la delas de la delas de la delas de<br>la delas delas de la delas de la delas de la delas de<br>la delas delas delas delas delas de<br>la delas delas delas delas delas delas delas de<br>la delas delas delas delas delas delas delas delas de<br>la delas delas delas delas delas delas delas delas de<br>la delas delas delas delas delas delas delas delas de<br>la delas delas delas delas delas delas delas delas delas delas de<br>la delas delas delas delas delas delas delas delas delas de<br>la delas delas delas delas delas delas delas delas delas de<br>la delas delas delas delas delas delas delas delas delas delas de<br>la delas delas delas delas delas delas delas delas delas delas delas delas de<br>la delas delas delas delas delas delas delas delas delas de<br>la delas delas delas delas delas delas delas delas delas delas delas de<br>la delas delas de                                                                                                    | MARCO COTISATIONS ACS                                                                                                    | Swet                                                                                                    | SIEN as 4" Sec. So<br>VERSION STATE                                                                                                    |
| MINE Company Control of Control of Control o                                                                                                    | 24 10 1<br>TEENTIO<br>Immuno a do<br>a docimanto<br>a docimanto<br>a docimanto<br>a docimanto<br>a tons<br>a tons<br>a tons<br>a si con TRI<br>a si con TRI<br>a si co                                                                                                    | All Control of the second second                                                                                                    | see do twice comptend to a<br>memory location of the second second                                                                                                    | MARLING CONTRACTOR AND<br>Annual Angunations and Angunations on the Angunation and Angunations and Angunation and Angunation angunation angunation angunation angunation angunation angunation angunation angunation angunation angunation angunatao angunation angunat                                                                                                    | We have even a balance (see ) 2 being one of the second of the second of   | E DARGCTEI<br>(ou son déléas<br>SIEN as V Sac So<br>VERSIDENTS<br>Kontary                                                                                                    |
| ATTICE CARACTERISTICS AND AND AND AND AND AND AND AND AND AND                                                                                                    | 24 10 1<br>TEENTIO<br>Inneuro a do<br>s docianzion<br>opintos jung<br>concent piece<br>sonont<br>serons<br>zanons<br>za con tra-                                                                                                    | 9 (xx, 9<br>8 (x) (x) (x) (x) (x) (x) (x) (x) (x) (x)                                                                                                    | and a three series of all of the series of the series of t                                                                                                    | NAME OF LANCES ONLY<br>Annual Allocations of Markov<br>Annual Allocations of Markov<br>Annual Allocations (Markov<br>Allocations)<br>MARKANICOM<br>OCTIONATIONS AGES<br>COTIONATIONS AGES                                                                                                    | See T                                                                                                    | USEN IN VIEND                                                                                                    |
| ніта се с<br>dt dt<br>Conte mise and<br>compte sand de<br>versaments har<br>Worke Coreus<br>Motifi de n<br>Рессияса<br>заружение<br>(1) таксанов<br>(1) таксанов<br>со<br>рессияса<br>на<br>рессияса<br>со<br>рессияса<br>со<br>рессияса<br>рессияса<br>со<br>рессияса<br>рессияса<br>со<br>рессияса<br>со<br>рессияса<br>со<br>рессияса<br>рессияса<br>со<br>рессияса<br>рессияса<br>рессияса<br>рессияса<br>рессияса<br>со<br>рессияса<br>рессияса<br>рессия<br>рессияса<br>ресси<br>рессияса<br>ресси<br>рессияс<br>ресси<br>рессияс<br>ресси<br>ресси | 24 10 1<br>TEENTIO<br>Immune a da<br>distintion<br>agistris jung<br>CONTANT PRE-<br>mission<br>STONS<br>EFAL                                                                                                    | 9 (122)<br>122 (122)<br>122 (122)<br>12 | ene de très compte de la compte de la compte                                                                                                    | more or Classifier shall be a straight of the second second secon                                                                                                    | SWET                                                                                                    | EUROPECTER CONTROL OF CONTROL OF |
| the set of the set of the se                                                                                                    | 24 10 1<br>TENTIO<br>Immune a da<br>sidelantion<br>sightlis juog<br>2000Ant 380<br>hise on<br>meant<br>9210MS<br>823AL<br>23<br>23<br>25<br>25<br>25<br>20<br>20<br>20<br>20<br>20<br>20<br>20<br>20<br>20<br>20<br>20<br>20<br>20                                                                                                    | All of the second second                                                                                                    | enne de tetre compte de la conserve fuide<br>entre la conserve de la conserve de la conserve de la conserve<br>de la conserve de la conserve de la conserve de la conserve<br>de la conserve de la conserve de la conserve de la conserve<br>ESENDENTE<br>ESENDENTE<br>ES | neo o prilizzania nalimi<br>interesti alguno na interesti<br>enteresti alguno na interesti<br>enteresti alguno na interesti alguno na interesti<br>enteresti alguno na interesti alguno na interesti<br>enteresti alguno na interesti alguno na interesti<br>enteresti alguno na interesti alguno na interesti<br>enteresti alguno na interesti alguno na interesti<br>enteresti alguno na interesti alguno na interesti alguno na interesti<br>enteresti alguno na interesti alguno na interesti alguno na interesti<br>enteresti alguno na interesti alguno na interesti alguno na interesti<br>enteresti alguno na interesti alguno na interesti alguno na interesti alguno na interesti<br>enteresti alguno na interesti alguno na interesti alguno na interesti<br>enteresti alguno na interesti alguno na interesti a                                                                                                    | All Chart we want in A                                                                                                    | EIEN IN Y SIL SO                                                                                                    |
| COTLATION                                                                                                    | 24 10 1<br>TENTIO<br>iernaure a 6a<br>s doctartion<br>ogistids jusq<br>ONANT PR<br>mont<br>SATONS<br>REAL<br>25<br>25<br>25<br>25<br>25<br>25<br>25<br>25<br>25<br>25                                                                                                    | 9 (************************************                                                                                                    | end is the complete in a second second secon                                                                                                    | monto en Classica Malla<br>Marcan Algunario esta Carlos<br>de la carlo ante fueba de la carlo<br>de la carlos de la carlo de la carlo<br><b>MARCO 2010</b><br><b>MARCO 2010</b> | teen:<br>construction of the second second sec | Conservation     Conservation     Conservation     Conservation     Conservation     Conservation     Conservation                                                                                                    |
| страния страна с соружение с соружение с с с с с с с с с с с с с с с с с с с                                                                                                    | 2 24 10 11<br>ITENTIO<br>Immuna da<br>s dokantion<br>s dokantion<br>isse en<br>ment<br>ISSE 1<br>ISSE 201<br>ISSE 201<br>ISSE                                                                                                    | 9 (1420)<br>1420 (1420)<br>1420 (14                                                           | ана да сво служени со служени с                                                                                                    | ment or clinear shapes or clinear shapes or                                                                                                    | A Tanda Lea Ji<br>A Tanda Lea Ji<br>A                                                                                                    | C Revenue     Control Control     C C     C C                                                                                                    |
| COTIONTION                                                                                                    | 22 4 10 1<br>TTENTIO<br>ITTENTIO<br>ITTENTIO<br>ITTENTIO<br>ITTENTIO<br>ITTENTIO<br>ITTENTIO<br>ITTENTION<br>ITTENTION<br>ITTENTI                                                                                                    | 9 Ivan 1<br>8 diable diable diab                                                                                                    | ense de tetra construction de la construcción de la construcción de la                                                                                                    | In the off capacitant solution for the second second secon                                                                                                    | topol 0     Topol 0     T        | Constraint of the second second      |

### Connaître les conditions à remplir pour bénéficier d'un délai de paiement

### Quelles sont les conditions pour bénéficier d'un délai de paiement ?

Pour que votre demande de délai soit étudiée, elle doit respecter certaines conditions :

- Vous avez effectué et transmis votre déclaration à l'Urssaf, même si vous n'êtes pas en mesure de régler le montant dû,
- Vous avez réglé la totalité de la part salariale de vos cotisations. La part salariale correspond aux cotisations que vous avez retenues sur la paie de vos salariés. Vous devez la reverser obligatoirement à l'Urssaf.

Dans la majorité des cas, les délais demandés ne peuvent pas dépasser 12 mois.

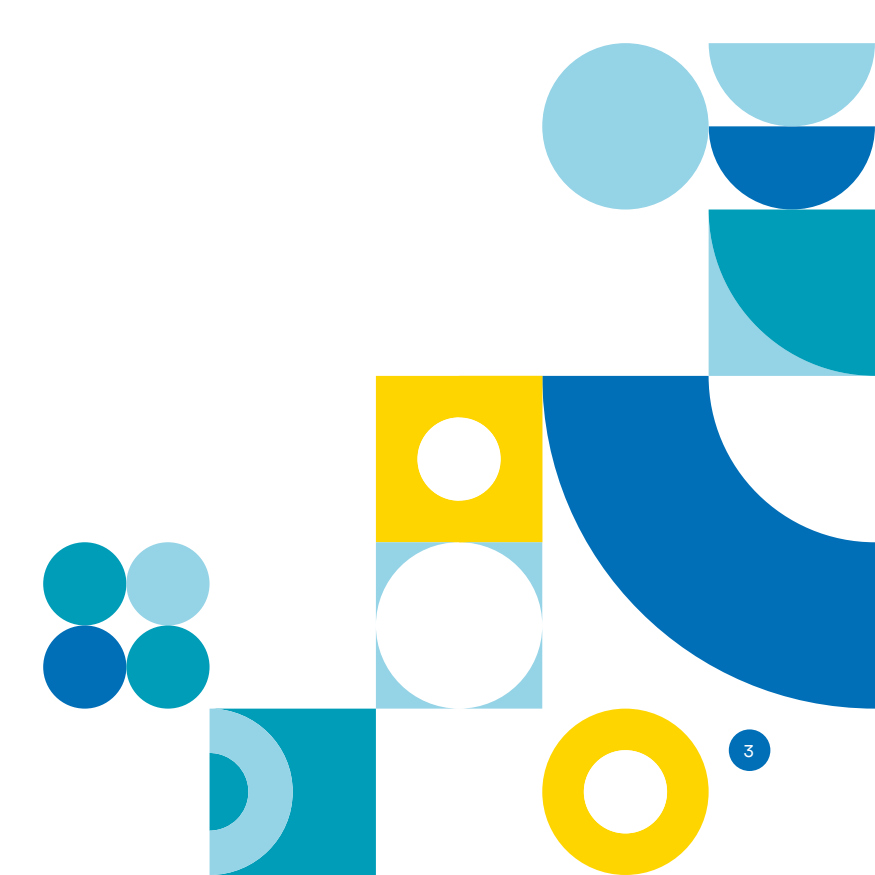

### **1.** Se connecter à son compte

## Comment accéder à votre espace en ligne ?

- Vous pouvez le consulter en renseignant les champs "Siret" et "Mot de passe" sur urssaf.fr,
- Vous arrivez alors sur la page d'accueil de "Vos services en ligne"

# Comment créer votre espace en ligne ?

Si vous n'avez pas créé votre espace en ligne, connectez-vous sur la page d'accueil d'urssaf.fr et cliquez en haut à droite, sur "Créer votre espace" Complétez la demande d'adhésion. Dès que votre adhésion sera confirmée, vous pourrez bénéficier de l'ensemble des services en ligne :

- consulter votre compte,
- effectuer vos paiements,
- obtenir des attestations,
- et effectuer votre demande de délai.

|                                                                                                    |                                                                                          | Accès à votre espace en lig                                                                                                    | jne Cr                                                          | éation de votre espace en ligne                                 |
|----------------------------------------------------------------------------------------------------|------------------------------------------------------------------------------------------|----------------------------------------------------------------------------------------------------|-----------------------------------------------------------------|-----------------------------------------------------------------|
| accueil du site urssaf.fı                                                                                                    |                                                                                          |                                                                                                    |                                                                 |                                                                 |
| •                                                                                                    |                                                                                          |                                                                                                    |                                                                 |                                                                 |
|                                                                                                    | Lettre d'information                                                                     | Taux et barè pes                                                                                                    | Espaces dédiés                                                  | Q tre-mer                                                       |
| Au service de notre prote                                                                                                    | soff                                                                                     | Votre espace<br>Siret / Identifiant<br>Mot de passe<br>Mot de passe oublié                                                                                                    | ?                                                               | Créer votre espace                                              |
| Employeur                                                                                                    | Indépendant                                                                              |                                                                                                    |                                                                 | Rechercher OK                                                   |
| Accueil                                                                                                    |                                                                                          |                                                                                                    |                                                                 |                                                                 |
| Vous êtes<br>une association,<br>un particulier<br>Employeur<br>23/02/2021<br>Mise à jour des barèmes indem<br>fiscal des indemnités kilométriq<br>frais de déplacement relatifs | Actualités<br>nités kilométriques. Le barème<br>pes permet l'évaluation des              | Vous étes<br>protessionnel libéral<br>praticine auxiliaire médical<br>Indépendant<br>23/02/021<br>Covid : dispositif de réduction de cotisation<br>d'éligibilité au dispositif de réduction LFSS<br>dans le cadre de la seconde | Actualités<br>Accualités<br>As. Conditions<br>2021 mis en place | Mini-site<br>Mesures exceptionnelles<br>de soutien à l'économie |
| 22/02/2021<br>Fermeture de Net-Ducs. Si vou:<br>vous devez désormais déclarer<br>contributions sur votre espace .                                                                | s utilisiez le service Net Ducs,<br>et payer vos cotisations et<br>Toutes les actualités | 05/02/2021<br>Une déclaration sociale et fiscale de reven<br>simplification majeure à compter de 2021 µ<br>indépendants. Vous êtes                                                                                              | us unifiée : une<br>pour les travailleurs                       | Utile et pratique                                               |
|                                                                                                    | <u>routes les dettaines</u>                                                              | <u>1</u>                                                                                                    | Jules los actualites                                            | Se Outils en ligne                                              |
| 21/12/2020<br>Mabilisation exceptio<br>Des témoionages de colla                                                                                                    | nnelle des Urssaf pour soutenir l<br>borateurs, entreorises et partenaires               | 'économie                                                                                                    |                                                                 | Estimateurs                                                     |

### Accéder au formulaire de demande de délai de paiement

### Votre tableau de bord vous permet d'accéder à la situation de votre compte

Une fois connecté à vos services en ligne, vous pouvez retrouver vos informations sur votre tableau de bord. Vous voyez immédiatement si vous êtes débiteur, créditeur ou à jour.

Pour accéder au formulaire de demande de délai de paiement : A partir de votre tableau de bord, cliquez sur "Régulariser" puis choisir dans le menu "Demander un délai".

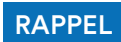

La demande de délai ne concerne pas les parts salariales ; celles-ci doivent être entièrement payées avant de pouvoir effectuer votre demande de délai.

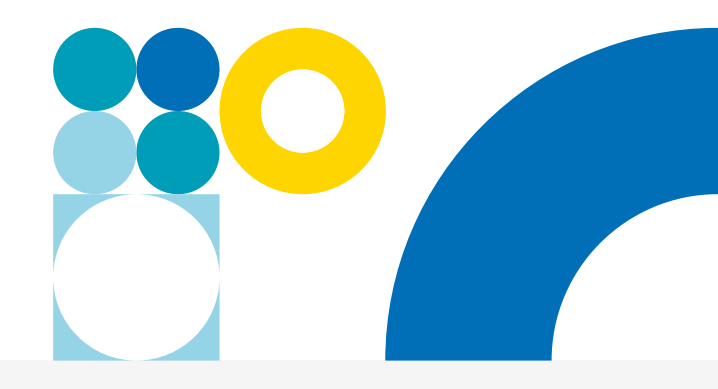

### 1: Accédez à votre tableau de bord sur l'onglet "Services en un Clic"

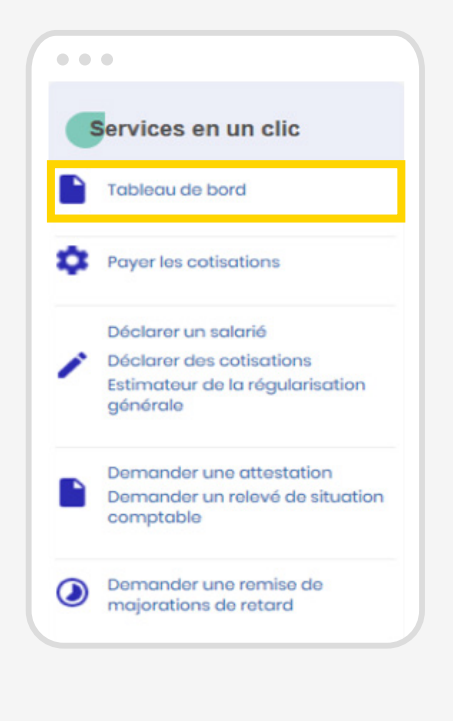

2: Cliquez sur "Régulariser"

| • • •                                                              |                                  |  |
|--------------------------------------------------------------------|----------------------------------|--|
| Sur votre compte Employeur                                         |                                  |  |
| Solde dú<br>cu 17/12/2020<br>(> trevindote/<br>−1046 € Régulariser | Prochaîne échéance<br>15/01/2021 |  |
|                                                                    |                                  |  |

#### 3: Cliquez sur "Demander un délai" dans la liste des services proposés

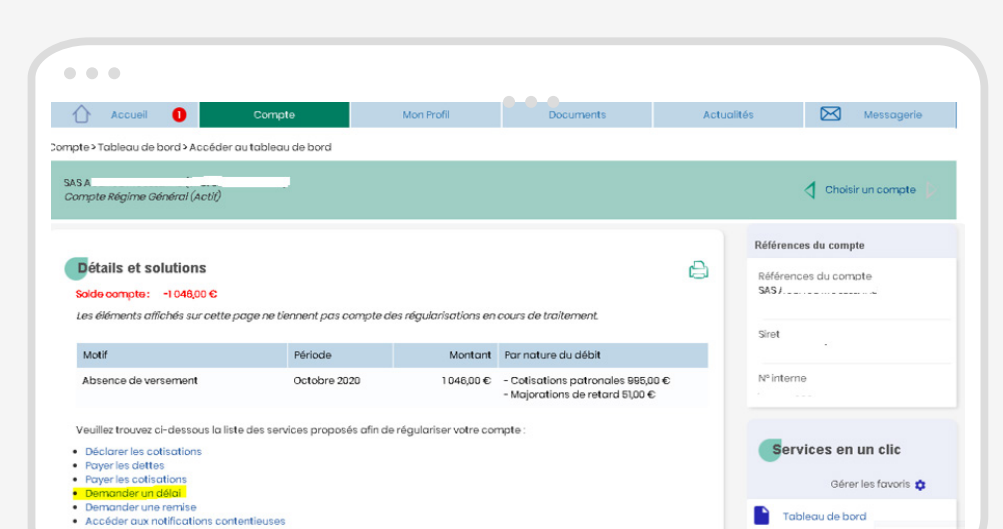

### Compléter le formulaire de demande de délai de paiement

# Quelles sont les informations à fournir ?

Formulez votre demande en précisant :

- le montant faisant l'objet de la demande de délai de paiement ;
- le nombre d'échéances sur lesquelles vous souhaitez étaler votre paiement;
- la date de la première échéance souhaitée ainsi que les motifs qui vous conduisent à faire cette demande.

Afin de procéder à une analyse complète de votre dossier, il est important d'apporter toutes les précisions nécessaires. Par exemple, l'origine de vos difficultés et les actions prises pour rétablir votre situation.

Demandez en même temps la remise des majorations de retard. Celles-ci seront remises lorsque l'échéancier sera soldé. A défaut, celles-ci seront dues.

## Deux processus de validation du formulaire

#### CAS 1

#### La demande de délai automatisée

Si vous répondez aux critères du délai de paiement automatisé (une première demande, une seule période débitrice, part salariale honorée...) la rubrique paiement sera affichée pour mettre en place le télépaiement du délai.

#### CAS 2

#### La demande de délai transmise à un gestionnaire

Si vous ne répondez pas aux critères du délai de paiement automatisé, la rubrique paiement ne s'affiche pas. Vous validez la demande de délai avec l'option « envoi » et votre demande sera traitée par un gestionnaire de compte.

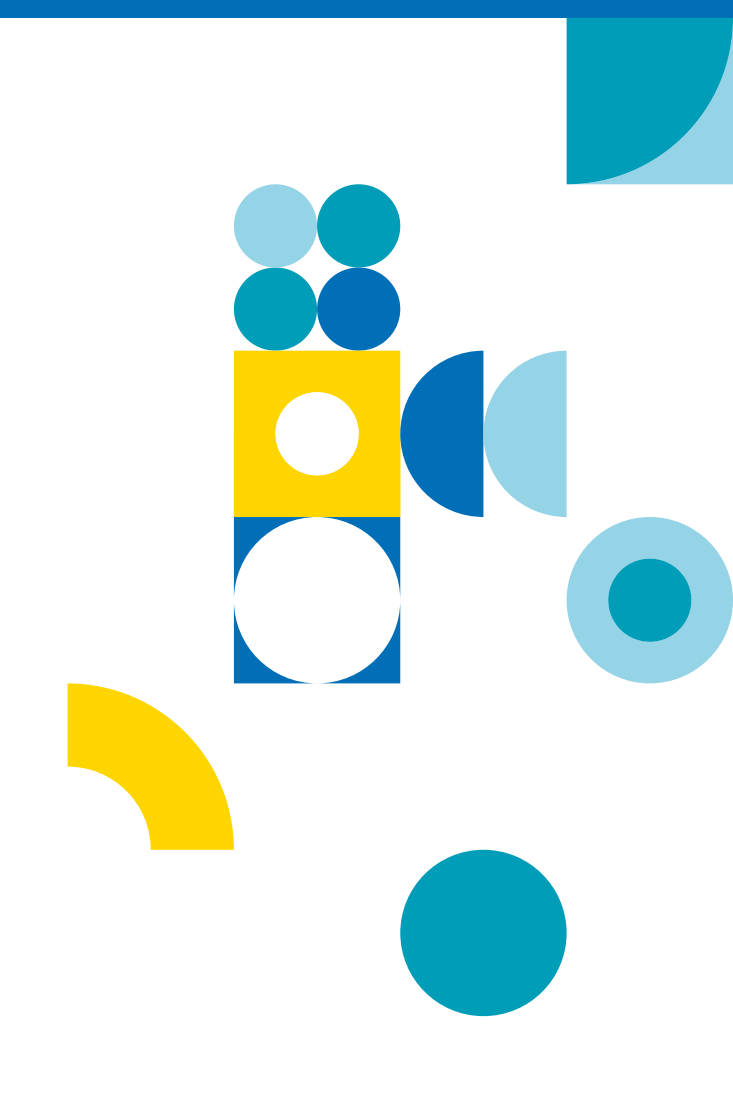

## Compléter le formulaire de demande de délai de paiement automatisée

CAS 1

#### Composer votre demande

|                                                                                                    | Compte                                                        | Mon Profil                    | Documents | Actualités      | Messagerie                                                                                                    |
|----------------------------------------------------------------------------------------------------|---------------------------------------------------------------|-------------------------------|-----------|-----------------|----------------------------------------------------------------------------------------------------|
| mpte > Tableau de bord > A                                                                                                    | ccéder au tableau de b                                        | ord                           |           |                 |                                                                                                    |
|                                                                                                    |                                                               |                               |           |                 |                                                                                                    |
|                                                                                                    |                                                               |                               |           |                 | 4                                                                                                    |
| Aide / contact                                                                                                    |                                                               |                               |           | Référe          | nces du compte                                                                                                    |
| Statut du compte                                                                                                    | Compositio                                                    | n de la Palement              | Envoi     | Référe<br>SAS * | nces du compte<br>I                                                                                                    |
| Coordonnées                                                                                                    | _//                                                           |                               |           | Siret           |                                                                                                    |
| éléphone fixe                                                                                                    | Inconnu                                                       | Adresse e-mail                | Inconnu   | Nº inte         | rne                                                                                                    |
| éléphone mobile                                                                                                    | Inconnu                                                       |                               | h         | Modifier 🧭      |                                                                                                    |
|                                                                                                    |                                                               |                               |           | Se              | rvices en un clic                                                                                                    |
| Composition de votre                                                                                                    | demande                                                       | salement                      |           |                 | Gérer les favoris 🏚                                                                                                    |
|                                                                                                    |                                                               | toires                        |           | T I             | ableau de bord                                                                                                    |
| * Les informations précédées                                                                                                    | d'un astérisque sont obliga                                   | tones                         |           |                 |                                                                                                    |
| * Les informations précédées<br>Nombre d'échéances de paie<br>cotisation:                                                                                 | s d'un astérisque sont obliga<br>ment de                      |                               |           | <b>—</b> 1      | lépayer                                                                                                    |
| * Les informations précédées<br>Nombre d'échéances de paie<br>cotisation:<br>Moyen de paiement:                                                           | s d'un astérisque sont obliga<br>iment de 3<br>O<br>Téli      | *                             |           | E T             | Népayer<br>Solarer un salarié                                                                                                    |
| * Les informations précédées<br>Nombre d'échéances de paie<br>cotisation:<br>Moyen de paiement:<br>Date de première échéance:                             | a d'un astérisque sont obliga<br>ment de 3<br>•<br>•<br>2.    | \$palement<br>4/12/2020       |           |                 | Hépayer<br>Sclarer un salarié<br>Sclarer des cotisations<br>timateur de la régularisation<br>Snérale                                                                            |
| * Les informations précédées<br>Nombre d'échéances de paie<br>cotisation:<br>Moyen de paiement:<br>Date de première échéance:<br>Motivez votre demande: * | s d'un astérisque sont obligs<br>iment de 3<br>•<br>Téle<br>2 | *<br>Spalement<br>4/12/2020 * |           |                 | Népayer<br>Selarer un salarié<br>Selarer des cotisations<br>timateur de la régularisation<br>Snérale                                                                            |
| * Les informations précédéer<br>Nombre d'échéances de paie<br>cotisation:<br>Moyen de paiement:<br>Date de première échéance:<br>Motivez votre demande: * | s d'un astérisque sont obligs<br>imment de 3<br>•<br>Télu     | ۲<br>браlement<br>4/12/2020 ۲ |           |                 | ilépayer<br>Sclarer un solarié<br>Sclarer des cotisations<br>titmateur de la régularisation<br>Snérale<br>smander une attestation<br>smander un relevé de situatior<br>smatable |

#### Simulation d'échéancier

| Echeance               | Date       | Montant |
|------------------------|------------|---------|
| 1                      | 24/12/2020 | 331     |
| 2                      | 24/01/2021 | 331     |
| 3                      | 24/02/2021 | 333     |
| Majoration de retard 🕧 | 24/03/2021 | 55,00 € |
|                        |            |         |

### Mettre en place le télépaiement pour votre demande de délai de paiement automatisée

#### Autoriser le télépaiement

| Statut du compt                                                                               | e Composition demande                                                                  | de la Paiement                                                      | Envoi                       | Références du compte<br>SAS /                                 |
|-----------------------------------------------------------------------------------------------|----------------------------------------------------------------------------------------|---------------------------------------------------------------------|-----------------------------|---------------------------------------------------------------|
| oordonnées                                                                                    |                                                                                        |                                                                     |                             | Siret .                                                       |
| léphone fixe                                                                                  | Inconnu                                                                                | Adresse e-mail Inconnu                                              |                             | Nº interne                                                    |
| léphone mobile                                                                                | Inconnu                                                                                |                                                                     | Modifier 🧭                  |                                                               |
| ojet du message :                                                                             | Demander un délai de pai                                                               | ement                                                               |                             | Gérer les favoris                                             |
| ojet du message :<br>formation<br>mode de palement n<br>ur finaliser la gestion<br>épalement. | Demander un délai de pai<br>etenu est le télépoiement.<br>de ce mode de poiement, veui | ement<br>liez cliquer sur le lien ci-dessous afin d'être redirigé v | vers le service en ligne de | Services en un clic<br>Gérer les favoris 🐒<br>Tableau de bord |

Une fois l'échéancier validé, il vous reste encore à valider le télépaiement pour finaliser votre demande et à cliquer sur "Autoriser le télépaiement"

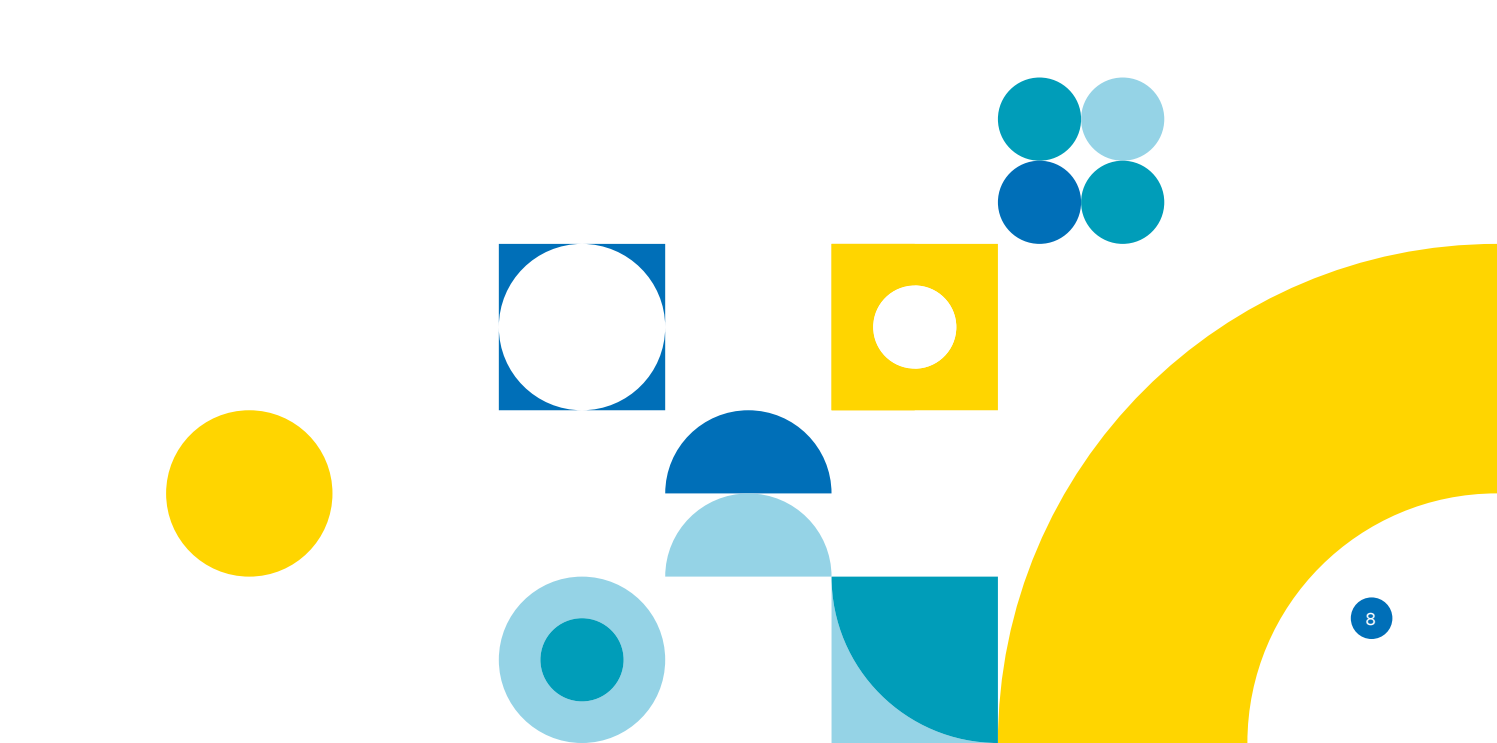

## Mettre en place le télépaiement pour votre demande de délai de paiement automatisée

#### Saisissez vos coordonnées bancaires

| Titulaire du compte                                                              | Code BIC    |
|----------------------------------------------------------------------------------|-------------|
| IBAN                                                                             |             |
|                                                                                  |             |
| Mode d'inscription du compte bancaire<br>Je souhaite utiliser ce compte bancaire | 1           |
| <ul> <li>Pour tous les comptes du siren</li> </ul>                               | de l'URSSAF |
|                                                                                  |             |

Saisissez vos coordonnées bancaires. Plusieurs comptes bancaires peuvent être ajoutés

#### Complétez et validez le mandat Sepa

| Valider le mandat                                                                     | ×                                                                                                    |
|---------------------------------------------------------------------------------------|----------------------------------------------------------------------------------------------------|
| Référence Unique du M                                                                 | landat (RUM) : <b>T12233535</b>                                                                                                    |
| En signant ce formulaire d<br>à votre banque pour déb<br>instructions de l'URSSAF     | le mandat, vous autorisez l'URSSAF CNV LORRAINE à envoyer des instructions<br>iter votre compte, et votre banque à débiter votre compte conformément aux<br>CNV LORRAINE.                                       |
| Vous bénéficiez du droit d<br>que vous avez passée ave<br>suivant la date de débit de | 'être remboursé par votre banque selon les conditions décrites dans la convention<br>c elle. Une demande de remboursement doit être présentée dans les 8 semaines<br>votre compte pour un prélèvement autorisé. |
| Note : Vos droits concern<br>auprès de votre banque.                                  | ant le présent mandat sont expliqués dans un document que vous pouvez obtenir                                                                                                    |
| Désignation du débite                                                                 | eur                                                                                                    |
| Votre raison sociale /<br>commerciale                                                 |                                                                                                    |
| Votre adresse                                                                         |                                                                                                    |
| Adresse 2                                                                             |                                                                                                    |
| Code postal                                                                           |                                                                                                    |
| Type de paiement                                                                      | Paiement récurrent / répétitif                                                                                                    |
| 🕑 J'ac                                                                                | ccepte les conditions générales d'utilisation du mandat de prélèvement SEPA                                                                                                    |
|                                                                                       | Annuler Valider                                                                                                    |

#### Après avoir accepté les conditions générales, téléchargez le mandat sous format PDF.

## 7. Terminer votre demande de délai de paiement automatisée

| Aide / conta                         | ct                                     |                                    |                          | Références du compte             |
|--------------------------------------|----------------------------------------|------------------------------------|--------------------------|----------------------------------|
| Statut du<br>compte                  | Composit<br>de la<br>demand            | ion<br>e // Paiement               | Réponse                  | Références du compte             |
| Coordonnées                          | 6                                      |                                    |                          | Siret                            |
| Téléphone fixe                       | Inconnu                                | Adresse e- Inconnu<br>mail         |                          | N° interne<br>417 00000400000190 |
| Téléphone<br>nobile<br>Objet du mess | Inconnu<br>sage : Demander             | un délai de paiement               | Modifier 💋               | Services en<br>un clic           |
| Demande de d                         | délai - Réponse<br>a été acceptée, une | notification d'accord est mainter  | nant présente dans       | Gérer les favoris                |
| votre espace "Ma<br>dessous.         | a boîte aux lettres U                  | rssaf", vous pouvez y accéder en a | cliquant sur le lien ci- | Tableau de bord                  |
| Accessed and a                       | <u>oourien</u>                         |                                    |                          | Télépayer                        |

Votre demande de délai a été acceptée, vous pouvez retrouver la notification d'accord à tout moment dans votre espace "Ma boîte aux lettres Urssaf". Cliquez sur "Terminer"

## Compléter le formulaire de demande de délai transmise à un gestionnaire

CAS 2

#### Formuler votre demande de délai de paiement

| Accuell                                           | Compte                        | Mon Profil       | Documents | Actualités       | Messagerie                                                         |
|---------------------------------------------------|-------------------------------|------------------|-----------|------------------|--------------------------------------------------------------------|
|                                                   | delar muterblanu da bas       |                  |           |                  |                                                                    |
| inple - l'ableau de bora - Acc                    | eder do tabledo de bor        | 4                |           |                  |                                                                    |
|                                                   |                               |                  |           |                  | 🖞 Choisir un compte 👂                                              |
| Aide / contact                                    |                               |                  |           | Référen          | ces du compte                                                      |
| Statut du compte                                  | Composition                   | de la Palement   | t Envo    | Référer<br>SAS * | ices du compte<br>I                                                |
| Coordonnées                                       |                               |                  | //        | Siret            |                                                                    |
| Téléphone fixe                                    | Inconnu                       | Adresse e-mail   | Inconnu   | Nº inter         | ne                                                                 |
| Téléphone mobile                                  | Inconnu                       |                  |           | Modifier 🧭       | vices en un clic                                                   |
| Objet du message : Dem<br>Composition de votre de | ander un délai de pa<br>mande | lement           |           |                  | Gérer les favoris 🏚                                                |
| * Les informations précédées d'                   | un astérisque sont obligato   | ires             |           | τα               | bleau de bord                                                      |
| Nombre d'échéances de paieme<br>cotisation:       | nt de 3                       | •                |           | 🚍 тө             | épayer                                                             |
| Moven de paiement:                                | <b>⊘</b><br>Télép             | alement          |           | D6               | clarer un salarié                                                  |
| Date de première échéance: *                      | 24/                           | 12/2020 <b>*</b> |           | Dé<br>Est<br>gé  | clarer des cotisations<br>imateur de la régularisation<br>nérale   |
| Motivez votre demande: *                          |                               |                  |           | De De co         | mander une attestation<br>mander un relevé de situatior<br>mptable |
| 100                                               |                               |                  |           |                  | N. T                                                               |

Vous devez motiver votre demande. Le suivi d'avancement de votre dossier sera visible dans la rubrique "Nos derniers échanges"

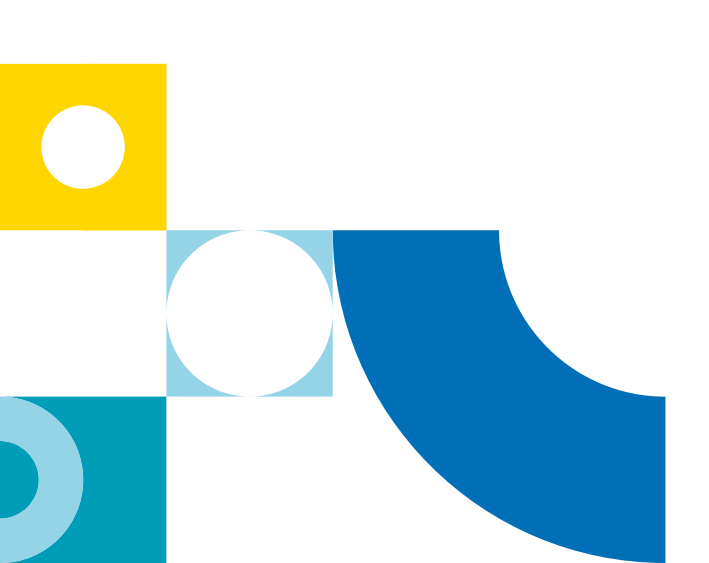

### 9. Accéder au moyen de paiement

### Une fois votre demande de délai validée par votre gestionnaire, vous pouvez valider le télépaiement

A partir de votre tableau de bord, vous pouvez:

- Retrouver votre notification d'accord de demande de délai en cliquant sur "Voir tous les échanges"
- Accéder au formulaire de télépaiement en cliquant sur "Voir le détail"

Certaines Urssaf peuvent imposer le prélèvement comme mode de paiement si le nombre d'échéances est supérieur à 3 mois hors majorations de retard. Dans ce cas-là, le gestionnaire transmet par voie postale un mandat de prélèvement. L'employeur retourne le document dûment complété accompagné du RIB. Ensuite le gestionnaire valide le mandat et accorde le délai. La notification d'accord de délai arrive dans l'espace en ligne dans la rubrique "Nos derniers échanges".

#### . . . Sur votre compte Employeur Demande de délai du 17/02/2021 Voir détail Statut : Accordé Cliquez ici pour consulter Solde dû le détail du solde et Prochaine échéance au 19/02/2021 régulariser votre compte 15/03/2021 (à titre indicatif) •4668 € Régulariser Nos derniers échanges Houveau message Terminé 18/02/2021 Demande de délai 17/02/2021 Document de votre Urssaf : NOTIFICATION AU Reçu COTISANT Voir tous les échanges

Retrouver la notification d'accord de délais dans votre espace en ligne

Quand le délai est accordé, la notification et le formulaire pour valider le paiement sont mis à disposition dans votre tableau de bord.

### 10. Retrouver votre notification d'accord de demande de délai de paiement

#### Retrouvez votre notification dans votre tableau de bord

| Û       | Accueil         | Compte               | Mon Profil     | Documents | Actual |
|---------|-----------------|----------------------|----------------|-----------|--------|
| Accueil |                 |                      |                |           |        |
| Ref     | tour            |                      |                |           |        |
| Docu    | ment de votre l | Urssaf · NOTIFICATIO | NAU COTISANT   |           |        |
| Pocu    | iment de votre  | Urssaf : NOTIFICATIC | ON AU COTISANT |           |        |

|                                                                                                    | EMPLOYEUR DU                                                                             | REGIME GE                                  | NERAL                                                                  |                                                                                                    |
|----------------------------------------------------------------------------------------------------|------------------------------------------------------------------------------------------|--------------------------------------------|------------------------------------------------------------------------|----------------------------------------------------------------------------------------------------|
| URSSAF DE LORRAINE<br>BP 80585<br>57032 METZ CEDEX 1                                                                                                    | 3131c 417                                                                                |                                            |                                                                        | A METZ, le 17 Février 2021                                                                                     |
| TéL: 3957 www.urssaf.fr<br>POUR NOUS CONTACTER<br>RECOUVREMENT AMBABLE - TEL 3957<br>0, 12EUROS TTC/MN                                                                        |                                                                                          | T.                                         |                                                                        |                                                                                                    |
| ÉFÉRENCES                                                                                                    |                                                                                          |                                            |                                                                        |                                                                                                    |
| *Dossier 0.0415£10.40                                                                                                    | Objet : Accord suite                                                                     | e à votre des                              | mande du 17/02/2021                                                    |                                                                                                    |
| APORTANT                                                                                                    |                                                                                          |                                            |                                                                        |                                                                                                    |
| Cet accord ne suspend pas l'envoi<br>l'une mise en demeure ni la prise<br>le garanties par l'organisme.<br>I n'interrompt pas le cours des<br>maiorations de retard le calcul | En réponse à votre<br>concernant la pério<br>Cet accord sera mai<br>cotisations à venir. | demande, w<br>de de Janvie<br>intenu à con | ous trouverez ci-après<br>r 20 à Octobre 20<br>dition de respecter les | l'échéancier que je vous ai accordé<br>échéances et de payer à bonne date le<br>mote des maiorations de retard |
| léfinitif est effectué au paiement<br>lu solde des cotisations de<br>haque période.                                                                                           | complèmentaires vu<br>périodes faisant l'ob<br>Mes collaborateurs                        | ous sera adm<br>bjet de ce me              | essé après réglement in<br>oratoire.<br>à votre disposition por        | itégral des cotisations de chacune des                                                                         |
|                                                                                                    | STEP COMPOSITION                                                                         | A treatment                                | a rear approximent per                                                 | Cordialement,                                                                                                  |
|                                                                                                    |                                                                                          |                                            |                                                                        | La Direction.                                                                                                  |
|                                                                                                    | Date d'echeance                                                                          | Montant                                    | Mode de paiement                                                       |                                                                                                    |
|                                                                                                    | 20/02/2021                                                                               | 1167,00                                    | Au choix                                                               |                                                                                                    |
|                                                                                                    | 20/03/2021                                                                               | 1167,00                                    | Au choix                                                               |                                                                                                    |
|                                                                                                    | 20/04/2021                                                                               | 1167,00                                    | Au choix                                                               |                                                                                                    |
|                                                                                                    | 20/05/2021                                                                               | 1167,00                                    | Au choix                                                               |                                                                                                    |
|                                                                                                    |                                                                                          |                                            |                                                                        |                                                                                                    |

## **11. Valider les échéances de paiement**

| les services en lig                                 | jne                                              |                                                                          |                                   |     |
|-----------------------------------------------------|--------------------------------------------------|--------------------------------------------------------------------------|-----------------------------------|-----|
| 🖒 Accueil 🚺                                         | Compte                                           | Mon Profil                                                               | Documents                         | Act |
| ompte > Paiement > Délais                           | de paiement accord                               | ós                                                                       |                                   |     |
|                                                     |                                                  |                                                                          |                                   |     |
| Délais de paiem                                     | ent accordés                                     |                                                                          |                                   | A   |
| Date de l'accord                                    | 17/02/2021                                       | Montant global de<br>l'échéancier                                        | 4 668,00 €                        |     |
| Nombre d'échéances                                  | 4                                                | Situation de l'échéancie<br>ce jour                                      | rà En cours                       |     |
| Total échu                                          | 0,00 €                                           | Montant des sommes<br>affectées                                          | 0,00 €                            |     |
| Montant à régulariser                               | 0,00 €                                           | Póriode(s) restante(s) à<br>solder                                       | Janvier 2020 à Octobre 202        | 20  |
| Détail de vos échéan                                | ices                                             |                                                                          |                                   |     |
| Date                                                | Montant                                          | Option de paiement initiale                                              | Télépaiement                      |     |
| 20/02/2021                                          | 1167,00 €                                        | Chèque                                                                   | Télépayer                         |     |
| 20/03/2021                                          | 1167,00 €                                        | Chèque                                                                   | Télépayer                         |     |
| 20/04/2021                                          | 1167,00 €                                        | Chèque                                                                   | Télépayer                         |     |
| 20/05/2021                                          | 1167,00 €                                        | Chèque                                                                   | Télépayer                         |     |
| Total                                               | 4 668,00 €                                       |                                                                          |                                   |     |
| Quelque soit l'option o<br>avez la possibilité d'el | de paiement initiale po<br>fectuer un télépaieme | ositionnée par votre Urssaf, lorsque le bouton<br>ent de cette échéance. | Télépayer vous est présenté, vous |     |
| sier contentieux                                    |                                                  |                                                                          |                                   |     |
| t n° 1 : PAIEMENT D'                                | UN ECHEANCIEI                                    | R DELAI                                                                  |                                   |     |
| des cotisations dûes 1<br>télépaiement enregistré   | 167 €                                            |                                                                          |                                   |     |
| s) de télépaiement                                  |                                                  | Ajouter                                                                  |                                   |     |
|                                                     | Banque M                                         | ontant (€)                                                               |                                   |     |
| M DE TOULOUSE 31                                    |                                                  | 1 167                                                                    |                                   |     |

Sur votre tableau de bord, après avoir cliqué sur "Voir le détail", vous accédez au télépaiement. Cliquez sur "Télépayer" pour accéder au formulaire. Attention, si le formulaire de télépaiement n'est pas validé, les prélèvements ne seront pas effectués.

14

Payer